検索については3つの方法があります。①Top Page から検索、②カテゴリから検索、③ 「より詳細な条件で探す」、です。なお検索の際に対象となる各資料の書誌情報は、資料名 (書名)、著編者名、発行年の他に、各資料の目次構成を示す章、節の標題、そして目次情 報ほかを適宜、記載した備考から構成されています。

## 検索

- ① Top Page から検索(フリーワードで検索する際に便利です。)
- フリーワードの入力によって資料全点のすべての書誌情報が検索の対象となります。第 一部もしくは第二部のチェックボックスを指定し、検索対象を絞ることもできます。検 索結果の資料名をクリックすることにより書誌情報が表示されます。更には検索結果の 絞り込み検索も、カテゴリ、発行年、著編者等によって可能です。
- ② Top Page の左側にあるカテゴリ:A、B、C、Dを選択することにより、各カテゴリの資料名が一覧できます。資料名のクリックにより簡易な目次情報が表示され、目次情報をクリックすれば発行所、備考などの詳細な情報が表示されます。
- ③ 「より詳細な条件で探す」(複数の検索条件を重ねて一気に検索する場合に便利です。) 検索対象項目を次の4つから指定できます。a.書誌情報のすべて、b.著編者名 c.シリーズ 名、d.発行年、です。複数の検索条件の関係を、and、or もしくは not で選ぶこともで きます。

## 検索結果・画像閲覧

検索結果はいずれの場合もリスト形式で表示され、PDF のアイコンのクリックで PDF が表示され、かつ印刷・ダウンロードも可能です。また資料名をクリックすれば詳細な 書誌情報が表示されます。